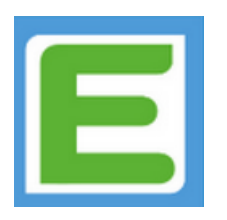

## So entschuldigen Sie Ihr Kind via Edupage...

## Für PC-Nutzer:

1. Loggen Sie sich auf der Edupageseite der Mittelschule St. Martin mit Ihren Anmeldedaten ein:

## www.ms-st-martin.edupage.org

| ANME          | ELDEN       |
|---------------|-------------|
| Sie wurden    | abgemeldet! |
| Benutzername: |             |
| Passwort:     |             |
|               |             |
| Anme          | elden       |

2. Wählen Sie den Reiter "Unterricht" und klicken Sie auf "Schüler Abwesenheit"!

| ≡        | Start           |                                          |                 |             |  |  |  |  |  |  |  |
|----------|-----------------|------------------------------------------|-----------------|-------------|--|--|--|--|--|--|--|
| $\star$  | Startseite      | Stundenplan Montag 18                    | 3.09.           |             |  |  |  |  |  |  |  |
|          | Benachrichtigu  | 1<br>D                                   | 2<br>M          | 3<br>M      |  |  |  |  |  |  |  |
| A        | Webseite        | M7a                                      | M7a             | M7a         |  |  |  |  |  |  |  |
|          | Klassenbuch     | 08:00 - 08:45                            | 08:45 - 09:30   | 09:30 - 10: |  |  |  |  |  |  |  |
| 8        | Bewertung       | Geben Sie ein, was Sie hinzufügen wollen |                 |             |  |  |  |  |  |  |  |
| <b>9</b> | Lehrstoff       |                                          |                 |             |  |  |  |  |  |  |  |
| ы        | Ergebnisse      |                                          | . Es läutet in: |             |  |  |  |  |  |  |  |
|          | Unterricht      |                                          | <u>k</u>        |             |  |  |  |  |  |  |  |
| Ą        | Kommunikation > | Abwes                                    | enheit          |             |  |  |  |  |  |  |  |

3. Klicken Sie danach auf den Button "Abwesenheitsnotiz hinzufügen"!

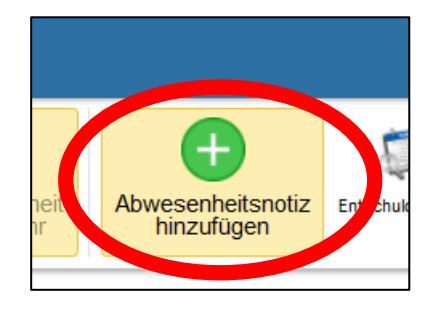

4. Wählen Sie nun das Datum aus, an dem Sie Ihr Kind entschuldigen möchten. Bestätigen Sie anschließend Ihre Eingabe mit "OK".

| A | bwese  | nhei   | tsnot | tiz (E | ltern | eil) - | Test    | kind Ed  | ler   |        |        |              |        |       |          |     | >   |
|---|--------|--------|-------|--------|-------|--------|---------|----------|-------|--------|--------|--------------|--------|-------|----------|-----|-----|
| A | bwese  | nheit  | sgrun | nd     |       |        |         |          |       |        |        |              |        |       |          |     |     |
| C | Datens | chutz  | zhinw | eis: G | eben  | Sie I  | nier ke | ine Ges  | sundh | eitsd  | aten v | vie z.       | B. Kr  | ankhe | eiten ei | n   |     |
|   |        |        |       |        |       |        |         |          |       |        |        |              |        |       |          |     | ,   |
| L |        |        |       |        |       |        |         |          |       |        |        |              |        |       |          | //  | 11. |
|   | 0      | s      | epte  | mber   | 2023  |        |         |          |       | Okto   | ber 2  | 023          |        | 0     |          |     |     |
|   | Мо     | Di     | Mi    | Do     | Fr    | Sa     | So      | Мо       | Di    | Mi     | Do     | Fr           | Sa     | So    |          |     |     |
|   |        |        |       |        | 1     | 2      | 3       |          |       |        |        |              |        | 1     |          |     |     |
| / | 4      | 5      | 6     | 7      | 8     | 9      | 18      | 2        | 3     | 4      | 5      | 6            | 7      | 8     |          |     |     |
|   | 11     | 12     | 13    | 14     | 15    | 16     | 17      | 9        | 10    | 11     | 12     | 13           | 14     | 15    |          |     |     |
|   | 18     | 19     | 20    | 21     | 22    | 23     | 24      | 16       | 17    | 18     | 19     | 20           | 21     | 22    |          |     |     |
|   | 25     | 26     | 27    | 28     | 29    | 30     |         | 23       | 24    | 25     | 26     | 27           | 28     | 29    |          |     |     |
|   |        | -      |       |        | -     |        |         | 30       | 31    |        |        |              |        |       |          |     |     |
| S | tunder | n: -   |       |        |       | Ŧ      |         |          |       |        |        |              |        |       |          |     |     |
|   |        |        |       |        |       |        |         |          |       |        |        |              |        |       |          |     |     |
| ( | ) r    | Cantin | enpe  | stellu | ng ab | breci  | nen (:  | stornier | ung I | st nic | nt ver | rugba        | ir)    |       |          |     |     |
|   |        |        |       |        |       |        |         |          |       |        |        |              | $\sim$ |       |          |     |     |
|   |        |        |       |        |       |        |         |          |       |        |        |              |        |       |          |     |     |
|   |        |        |       |        |       |        |         |          |       |        |        |              | OK     |       | Abbred   | nen |     |
| - |        | _      | _     | _      | _     | _      |         |          | _     |        | _      | $\checkmark$ | _      |       |          | _   | -   |

5. Die Abwesenheitsmeldung Ihres Kindes wird nun direkt an die Schule übermittelt.